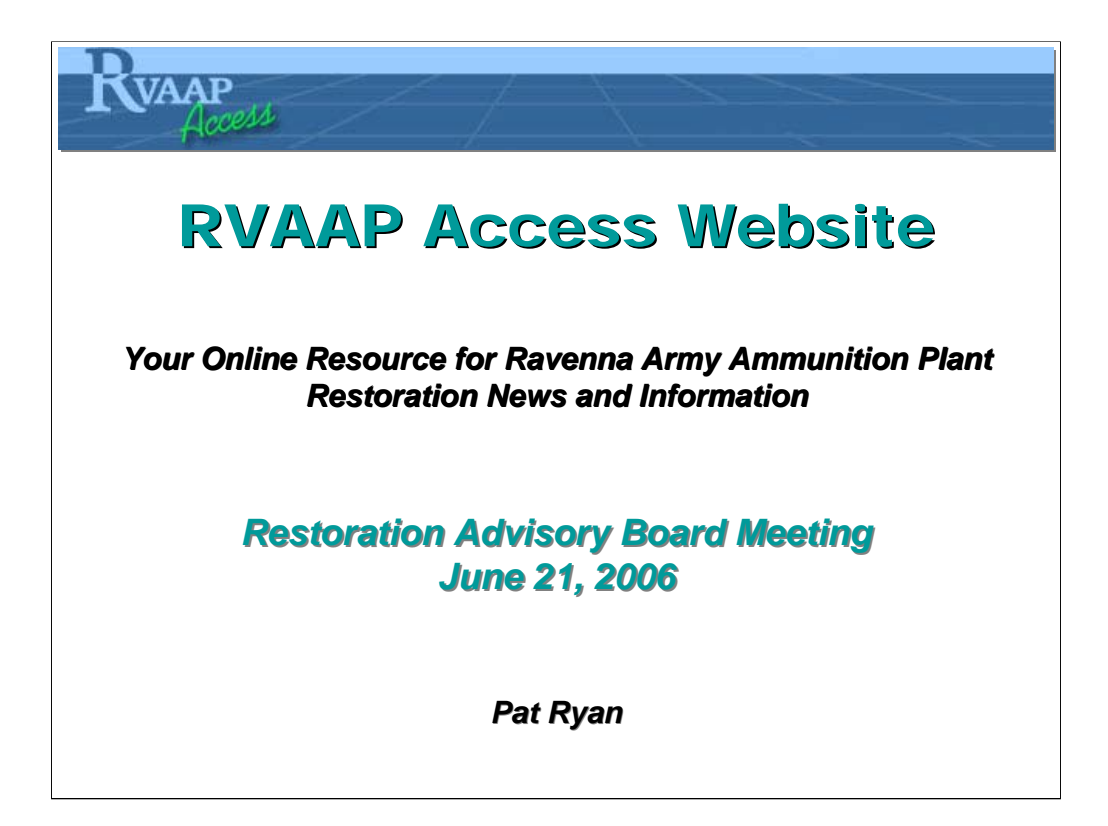

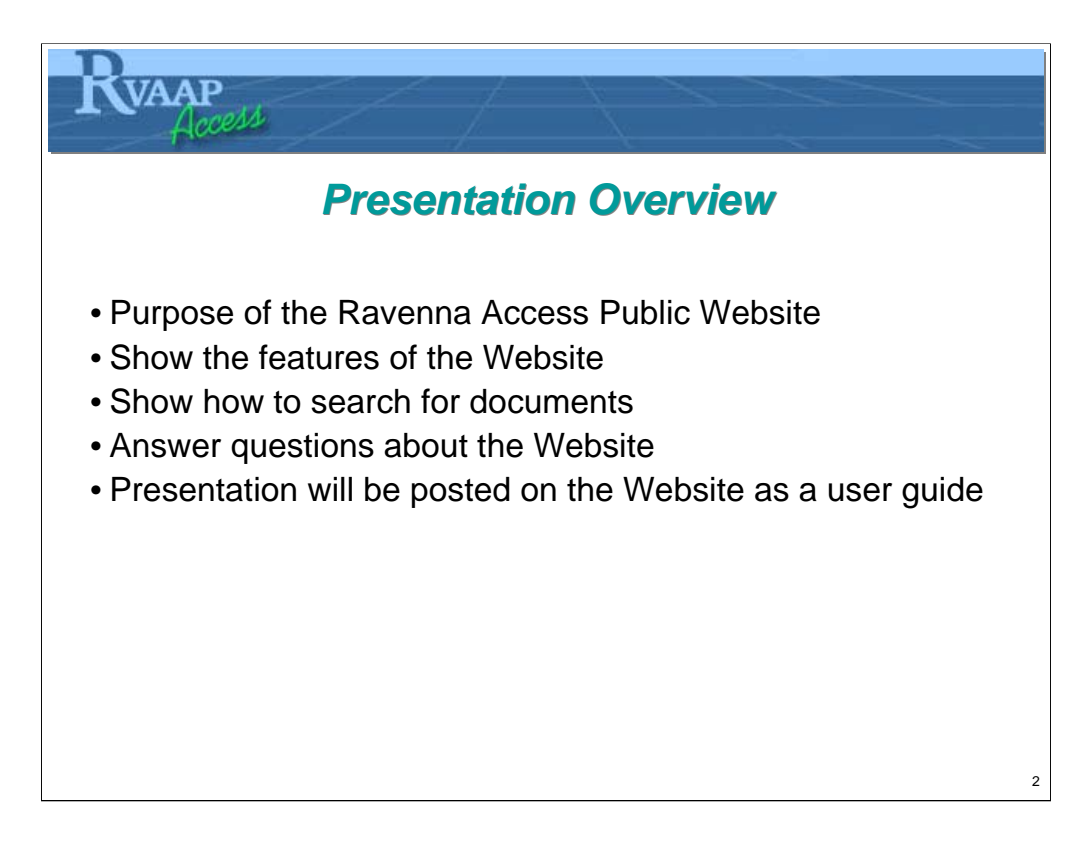

- This presentation will be posted on the Website. You can look back over these slides and notes after you have had a chance to try out the Website at home.

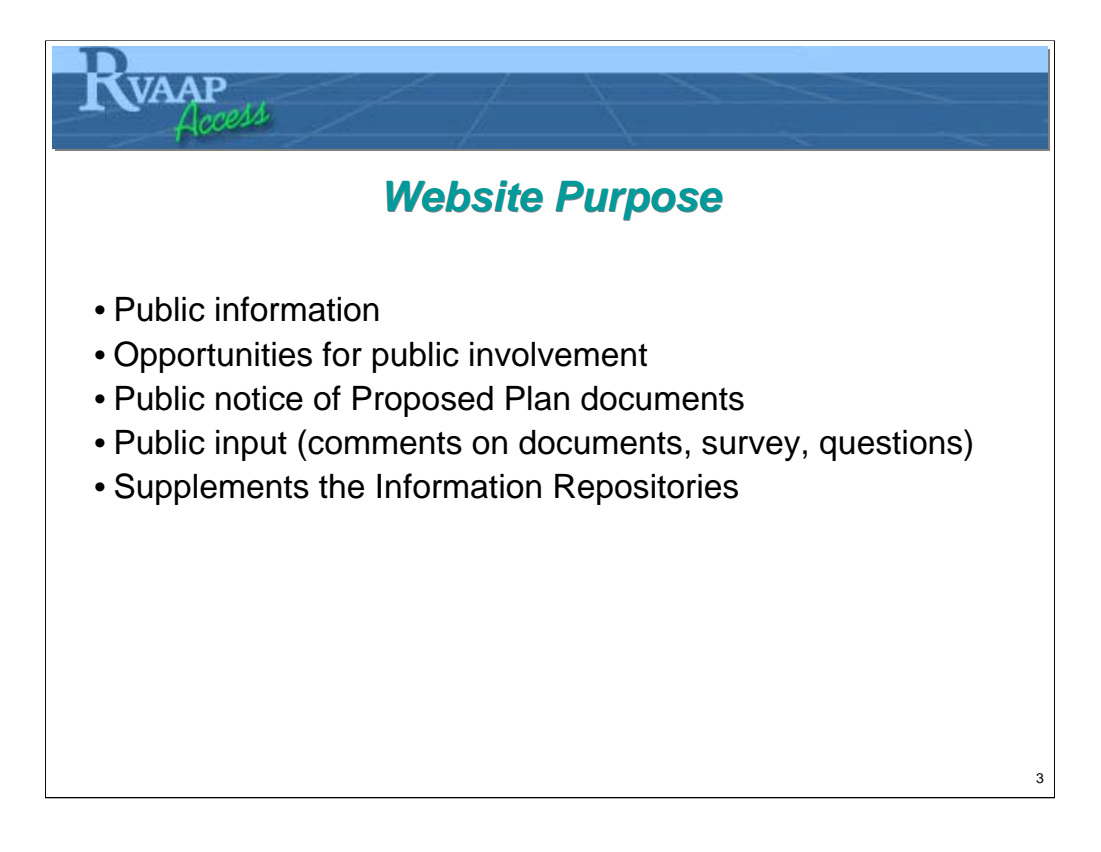

- The Army appreciates the community's interest in RVAAP cleanup and encourages public participation. In order to participate, the RAB and other members of the public need information about what the Army is doing at the site. This website is one example of public information.
- You can go to this Website for other information like schedules of activities and documents that describe the studies that the Army conducts.
- Opportunities for involvement include site tours, Restoration Advisory Board and other public meetings.
- Environmental regulations require public notice inviting public comments on Proposed Plans.
- The Army welcomes public questions and comments on the cleanup work conducted at RVAAP. The Website provides contact information and currently has a survey concerning the Website itself.
- Website makes information more accessible.

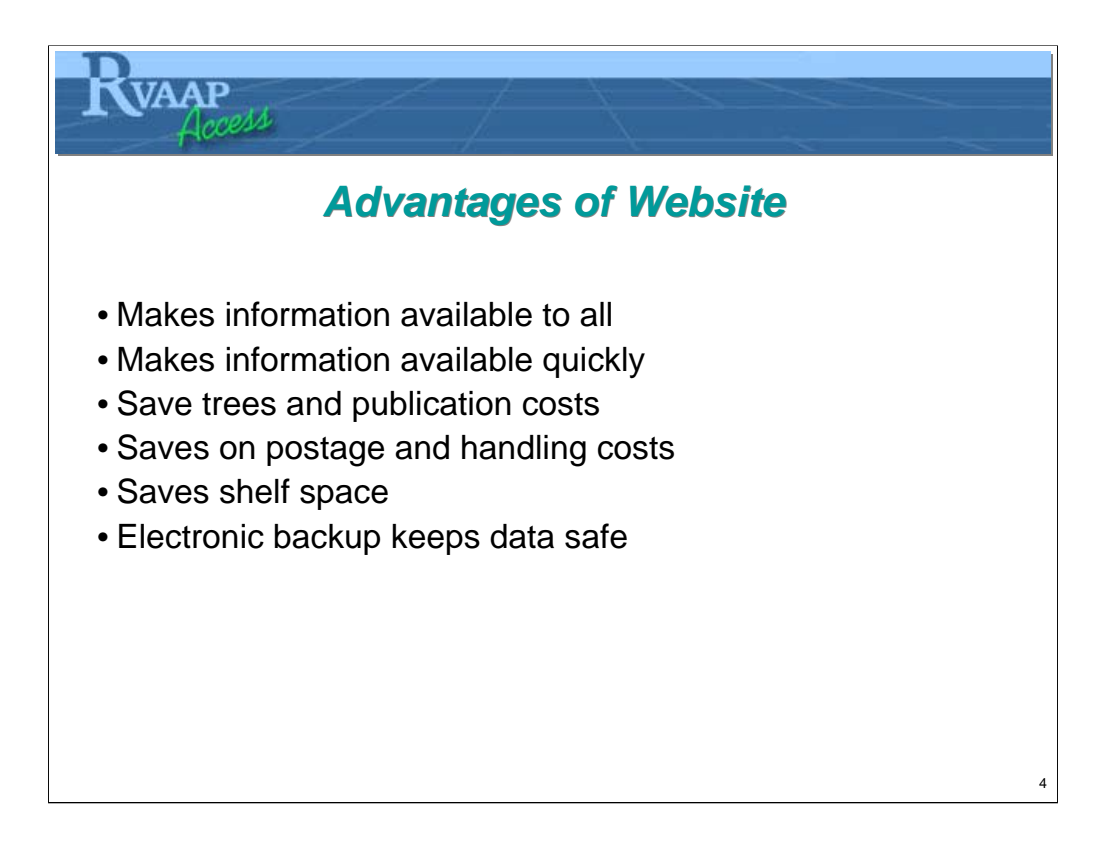

- Hundreds of documents have been produced to support the cleanup work at Ravenna.
- Some documents are issued several times to accommodate reviews and revisions.
- Some of the larger documents may occupy two or more feet of shelf space.
- Paper copy documents can be destroyed by fire or flood. Electronic backup allows data to be stored economically in multiple locations.

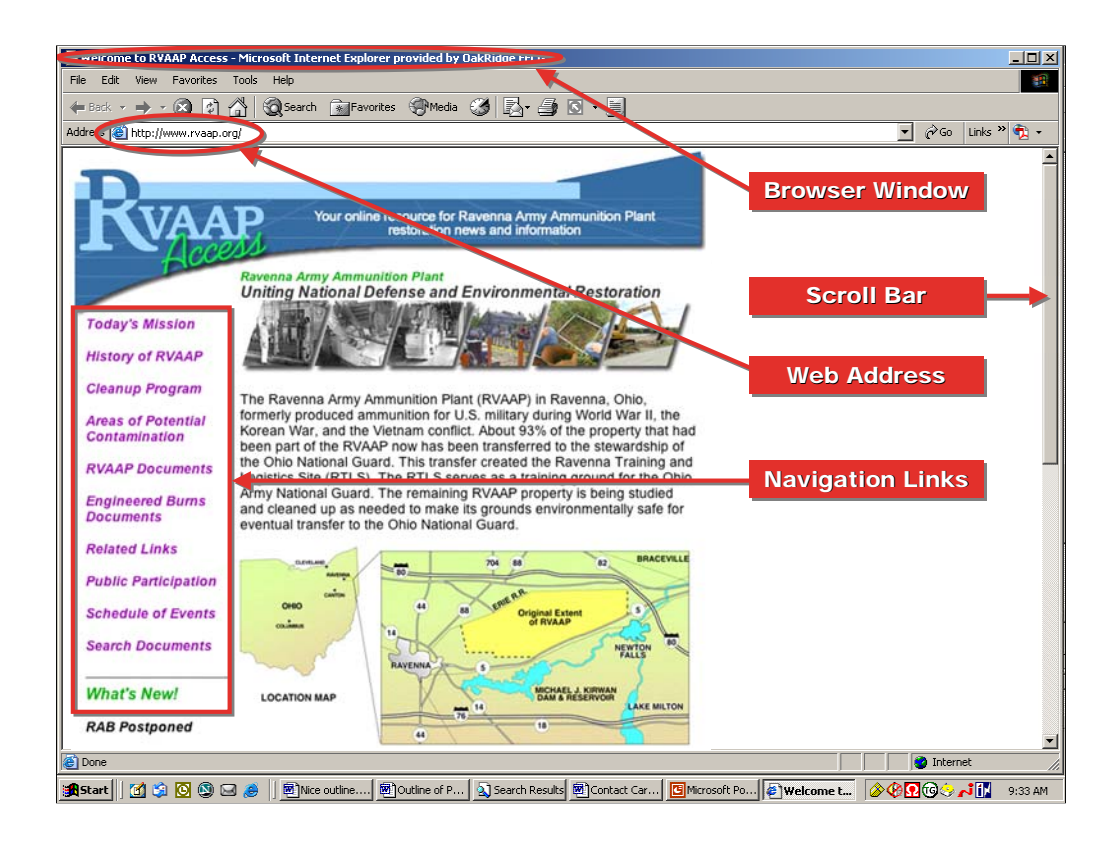

- You need a computer with Internet access to see the RVAAP Website.
- The Website has been tested but let us know if you have trouble accessing the Website.
- Enter the address of the RVAAP Website in the address bar: www.rvaap.org.
- When you enter the Web address, the "Home" page appears. This page provides general information about RVAAP and provides links to other pages that contain information about specific topics.
- We call these links navigation because they help move around the Website. You will see these same links on other Website pages.
- You are seeing only the top of the page. Use the scroll bar at the right of the page to move down the page.

| Welcome to RVAAP Access - N                                                                                                    | Aicrosoft Internet Explorer provided by OakRidge EECG                                                                                                    |               | - U ×   |
|----------------------------------------------------------------------------------------------------|----------------------------------------------------------------------------------------------------|---------------|---------|
| File Edit View Favorites To                                                                                                    | ols Help                                                                                                    |               |         |
| 🖨 Back 🔹 🔿 🔹 🙆 🔏                                                                                                    | 🖉 Search 🗊 Favorites 🎯 Media 🧭 🛃 🖌 🎒 🔯 🗸 🗐                                                                                                    |               | _       |
| Address 🙆 http://www.rvaap.org/                                                                                                    |                                                                                                    | 💌 🔗 Go Links  | » 🔁 🗸   |
| What's New!                                                                                                    |                                                                                                    |               |         |
| RAB Postponed                                                                                                    | 44                                                                                                    |               |         |
| The next RVAAP<br>Restoration Advisory Board<br>Meeting is Wednesday,<br>June 21, 2006<br>at the Shearer Community<br>Center in Paris Township. | This federal land, situated in Portage and Trumbull counties in northeast<br>Ohio, is under a cleanup program that will identify and cleanup<br>environmental contamination left from early operations.                                                              |               |         |
| Take Our Survey!<br>Please take a few minutes<br>and let us know how we<br>can improve this website.                                            | Web Site Navigation<br>The links in the left margin of each page of this web site may be used to<br>navigate from page to page. When you click on links to other web sites or<br>PDF files, use the 'Back' browser button to return to the RVAAP Access<br>web site. |               |         |
| Our goal is to provide all<br>RVAAP news and<br>information in an<br>organized and easy to find<br>format.                                      | Privacy/Accessibility Statement Visitor Number:2749                                                                                                    | Counter       | '       |
| Click here to access the                                                                                                    |                                                                                                    |               |         |
| survey.                                                                                                    | Policy on privacy and accessibility                                                                                                    |               |         |
| Documents for Public<br>Review and Comment                                                                                                    |                                                                                                    |               |         |
| Recent Documents Posted<br>to RVAAP Website (April 5,<br>2006)                                                                                  |                                                                                                    |               | -       |
| Done Done                                                                                                    |                                                                                                    | 💙 Internet    |         |
| 🏦 Start 🛛 😭 😒 🕓                                                                                                    | 😸 ] 🖲 Nice outi 🗐 Outline o 🔊 Search R 🗑 Contact 📴 Microsoft 🖗 Welcom 🗐 Documen                                                                                                    | <u>֎֎Ձ֎֎֎</u> | 9:35 AM |

- At the bottom of the Home page, we put links to the most recent information so that you will know what is new on the Website. We generally update the Website monthly with new information.
- Typically this part of the Webpage will list:
  - information about the next RAB meeting,
  - · documents currently available for review and comment, and
  - any documents recently added to the collection.
- This page has a link to a statement about privacy and accessibility. We follow Army policy that forbids collecting any information about those who visit the Website. (For those familiar with the terminology that means we do not save "cookies".) We do count how many people visit the Website, so that we know that it is being used.

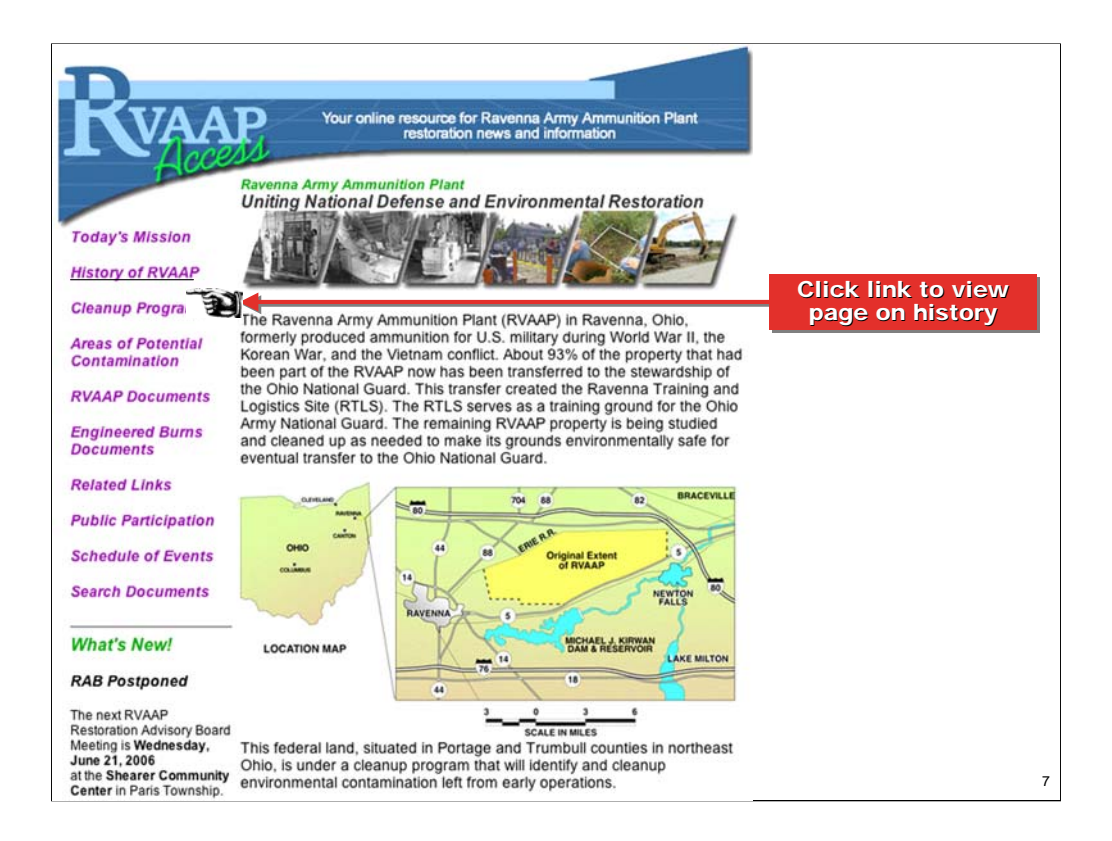

- If you want to learn about the history of the Ravenna Army Ammunition Plant, you click on the "History of RVAAP" link in the navigation panel.

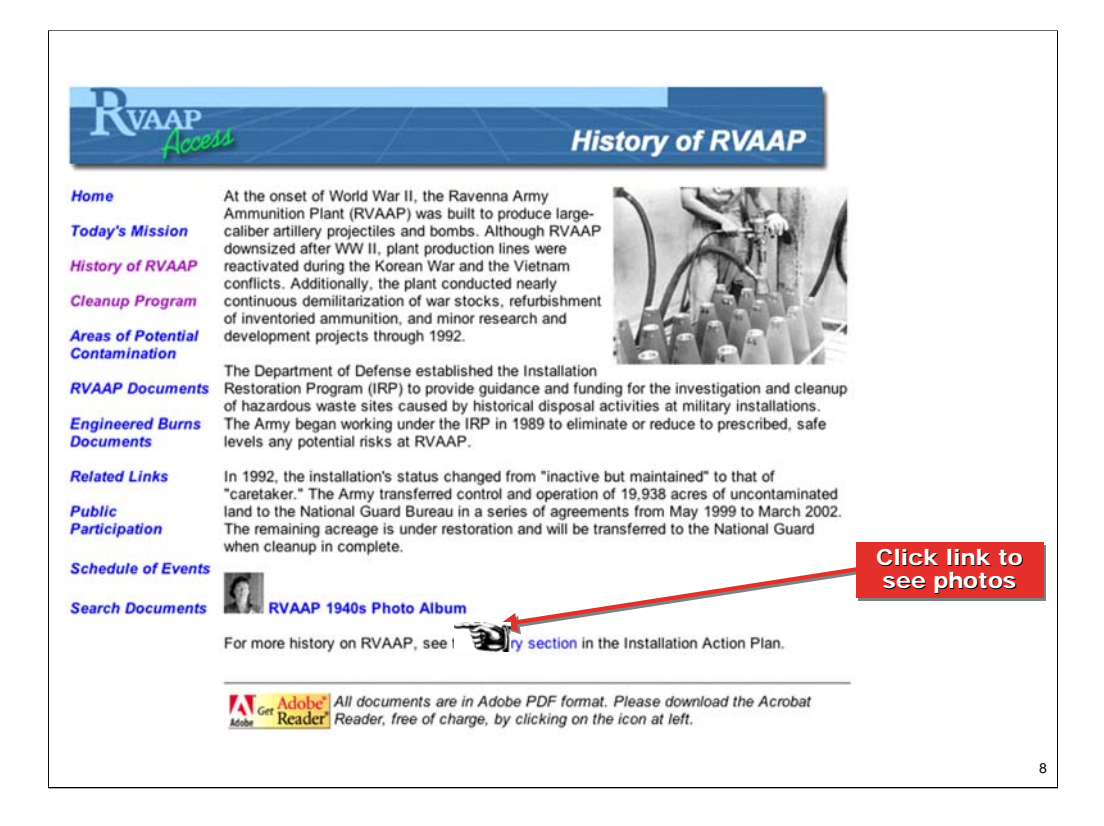

- This page has text about the history of RVAAP plus links to pictures and more information in the *Installation Action Plan*.
- Let's look at the photo collection by clicking on the Photo album link.

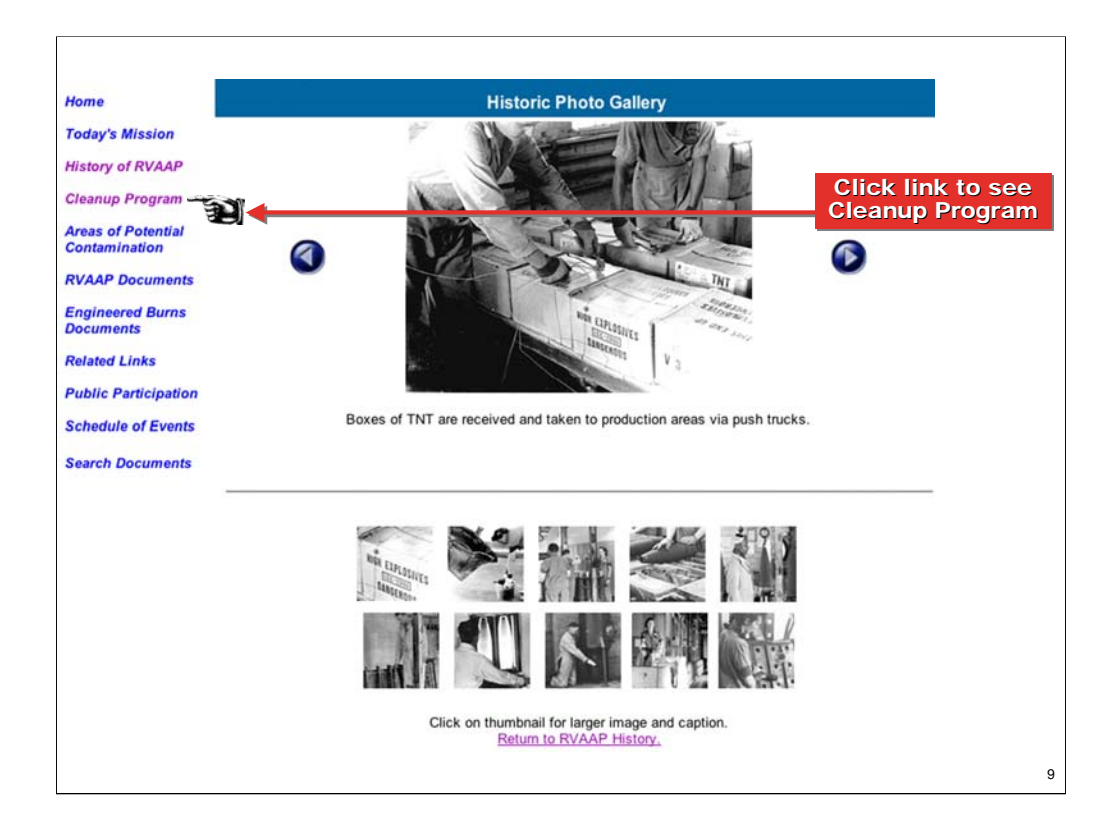

- This page works like a slide show by clicking the forward and back arrows next to the big picture or you can click on an individual little picture to enlarge it.
- Let's click on the Cleanup Program link to learn more about the cleanup at RVAAP.

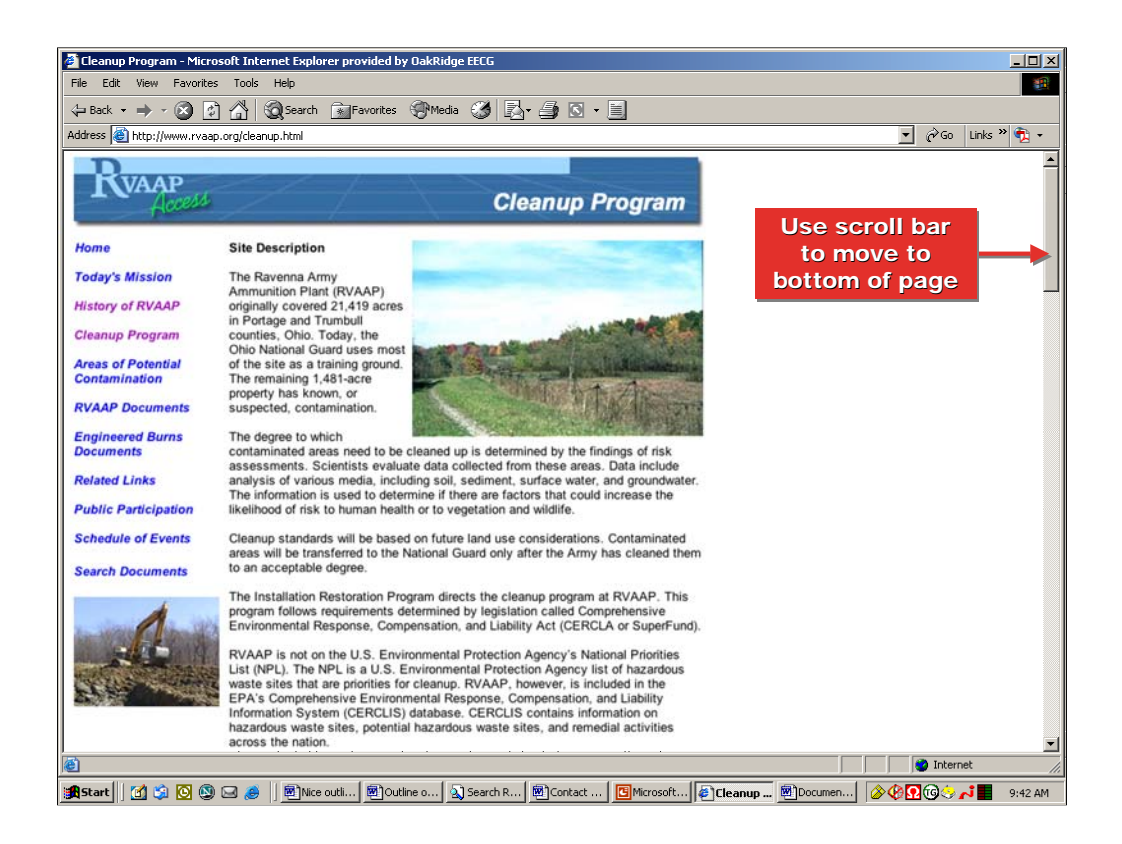

- This page has text that describes the cleanup program, links to US EPA Webpages with general information about the the requirements of the environmental regulations, photos of the cleanup at RVAPP, and a list of areas of potential contamination.
- Use the scroll bar to work down the page.
- If you want to make sense of the alphabet soup of environmental acronyms, come to this page.

|                               | RVAAP                                                                                               | Cleanup Progress Photo Albu                                               | m                                                   |            |                   |
|-------------------------------|----------------------------------------------------------------------------------------------------|---------------------------------------------------------------------------|-----------------------------------------------------|------------|-------------------|
| The foll<br>name o<br>Plan in | owing table provides summary information<br>f the area found in the second column to<br>PDF format. | on about each area of potential co<br>link to a description of the area f | ontamination. Click on t<br>rom the Installation Ac | he<br>tion |                   |
| Area                          | Area of Potential Contamination                                                                     | Status                                                                    | Historical Use                                      | Acres      |                   |
| 1.                            | Ramsdell Quarry Landfill                                                                            | Under study                                                               | Landfill                                            | 10         |                   |
| 2.                            | Erie Burning Grounds                                                                                | Under study                                                               | Burn explosives                                     | 35         |                   |
| 3.                            | Open Demolition Area #1                                                                             | Some unexploded ordance<br>(UXO) removed; No Further<br>Action (2003)     | Detonate explosives                                 | 6          |                   |
| 4.                            | Open Demolition Area #2                                                                             | Some unexploded ordance<br>(UXO) removed; additional<br>study needed      | Detonate explosives                                 | 25         |                   |
| 5.                            | Winklepeck Burning Grounds                                                                          | Soil and UXO removal planned                                              | Burn explosives                                     | 200        |                   |
| 6.                            | C Block Quarry                                                                                      | Additional study needed                                                   | Dispose waste                                       | 0.3        |                   |
| 7.                            | Bldg 1601 Hazardous Waste Storage                                                                   | Not under IRP                                                             |                                                     |            | Oliok link to oco |
| 8.                            | Load Line 1                                                                                         | Under study                                                               | Load explosives                                     | 160        | CIICK link to see |
| 9.                            | Load Line 2                                                                                         | Under study                                                               | Load explosives                                     | 212        | Information       |
| 10.                           | Load Line 3                                                                                         | Under study                                                               | Load explosives                                     | 174        | about area        |
| 11.                           | Load Line 4                                                                                         | Under study                                                               | Load explosives                                     | 129        |                   |
| 12.                           | Load Line 12                                                                                        | Under study                                                               | Load explosives                                     | 75         |                   |
| 13.                           | Building 1200                                                                                       | Under study                                                               | Demilitarize<br>explosives                          |            |                   |
| 14.                           | Load Line 6 Evaporation Unit                                                                        | Not under IRP                                                             |                                                     |            |                   |
| 15.                           | Load Line 6 Treatment Plant                                                                         | Not under IRP                                                             |                                                     |            |                   |
| 16.                           | Fuze & Booster Quarry Landfill/Pond                                                                 | Under study                                                               | Burning/landfill                                    | 45         |                   |
| 17.                           | Deactivation Furnace                                                                                | Not under IRP                                                             |                                                     |            |                   |
| 18.                           | Load Line 12 Pink Waste Water<br>Treatment                                                          | Not under IRP                                                             |                                                     |            |                   |
| 19.                           | Landfill North of Winklepeck Burning<br>Grounds                                                     | Additional study needed                                                   | Landfill                                            | 10         | 11                |

- The Army numbered the areas of potential contamination as they were identified so that the Army could track the status of each as the study and cleanup process proceeded.
- Let's look at the information about Load Line 1 as an example of an area of potential contamination. Notice that it is area number 8.

| http://www.rvaap.org/pdf/8.pdf - Microsoft Internet Explorer provided by OakRidge EECG                                                                                                    |                                                                                                    |  |  |  |  |  |
|----------------------------------------------------------------------------------------------------|----------------------------------------------------------------------------------------------------|--|--|--|--|--|
| File Edit Go To Favorites Help                                                                                                    | 1997 - 1997 - 1997 - 1997 - 1997 - 1997 - 1997 - 1997 - 1997 - 1997 - 1997 - 1997 - 1997 - 1997 - 1997 - 1997 -                                                                                                    |  |  |  |  |  |
| 😓 Back 🔹 🔿 🖉 🙆 🏠 🥘 Search 📷 Favorites 🛞 Media 🧭 🛃 🖕 🎒 📻                                                                                                    |                                                                                                    |  |  |  |  |  |
| Addr 🚬 🕘 http://www.rvaap.org/pdf/8.pdf                                                                                                    | 💌 🧬 Go 🛛 Links 🄌 📆 🔻                                                                                                    |  |  |  |  |  |
| 📔 🗟 🛱 Find: -                                                                                                    | € - ] - 0 117% - 0 □ - 0 0 0 0 0 0 0 0 0 0 0 0 0 0 0 0                                                                                                    |  |  |  |  |  |
| Automat<br>Reader                                                                                                    | Automatically use Adobe<br>Reader to view PDF files VAAP-08                                                                                                    |  |  |  |  |  |
|                                                                                                    | LOAD LINE 1 (PAGE 1 OF 2)                                                                                                    |  |  |  |  |  |
| SITE DESCRIPTION<br>From approximately 1941 to 1971, wash-down water<br>andwastewater from the load line operations were<br>collected in concrete sumps, pumped through sawdus<br>fill. Use back browser button and<br>by to return to webpage into<br>the ground surrounding the buildings. The setting por                                                                                                    | STATUS         REGULATORY: CERCLA         RRSE: High         CONTAMINANTS: Explosives,         Metals, SVOCs         MEDIA OF CONCERN: Soil,         Groundwater, Surface Water, Sediment                                                                                                    |  |  |  |  |  |
| was an unlined earthen impoundment ~1 acre in size.<br>Water from the impoundment was discharged to a<br>surface stream that exited the installation. This area v<br>also used as a demilitarization area. Contaminants of<br>concern at this unit are explosive compounds and her<br>metals (including lead, chromium, and mercury). Th<br>is a potential for releases from this unit to the soils,<br>surface water/sediment and groundwater. Most above<br>ground structures were demolished during 2000. | PHASES         Start         End           PA         198802         198804           SI         198906         198906           RI         199410         200603           RA(C)         200406         200603           RA(C)         200406         200606           RC Expected:         200610 |  |  |  |  |  |
| Environmental controls were used during the demolit<br>contaminants to the environment.                                                                                                    | ion activities to prevent migration of                                                                                                    |  |  |  |  |  |
|                                                                                                    |                                                                                                    |  |  |  |  |  |
| Downloaded (0 B) :                                                                                                    | Unknown Zone                                                                                                    |  |  |  |  |  |
| 😹 Start 🛛 🖄 😒 🕒 🥭 🗍 🔤 Nice outli 🔤 Outline o 🔊 Search R 👜 Conta                                                                                                    | t 📴 Microsoft 🙆 http://w 👰 Documen 🔗 🖗 🖸 🎯 🔆 🖍 📕 9:44 AM                                                                                                    |  |  |  |  |  |

- Clicking on the link automatically started Adobe Reader.
- Most documents available from the Website are stored as Portable Document Format (PDF) files. This format was chosen because it produces a picture on the screen that looks just like the pages in the paper copy document.
- These files can be viewed with the Adobe Reader program which is available free from Adobe.
- If you do not have Adobe Reader there are several places on the Website with a link to the Adobe Website. You can download the latest version of Adobe Reader.
- We are looking at a PDF document that is the portion of the Installation Action Plan that describes the past, present, and future cleanup work expected at Load Line 1.
- Click the 'Back' browser button to go back to the Website. If you click the "X' button to close the Adobe Reader window, you will close the Web browser and will need to open the Website again.

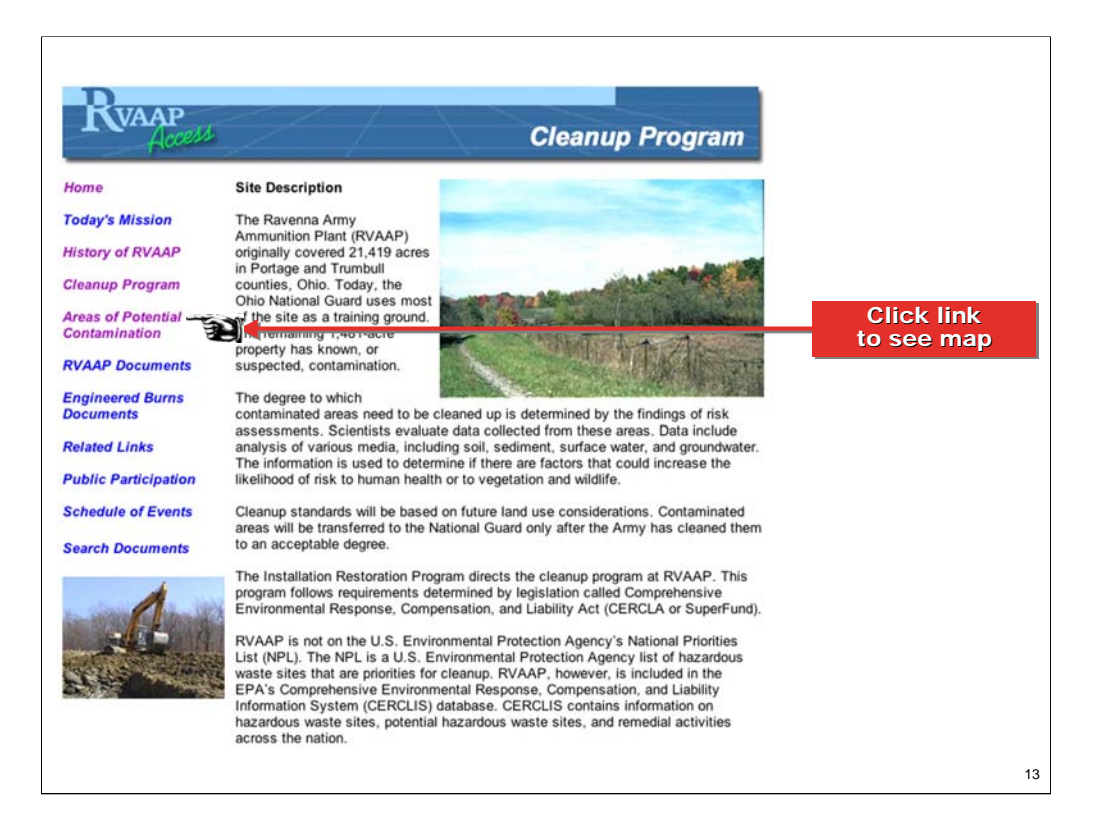

- Scroll back up to the top of the page and click on the "Areas of Potential Concern" link in the navigation panel to see a map of the areas at RVAAP.

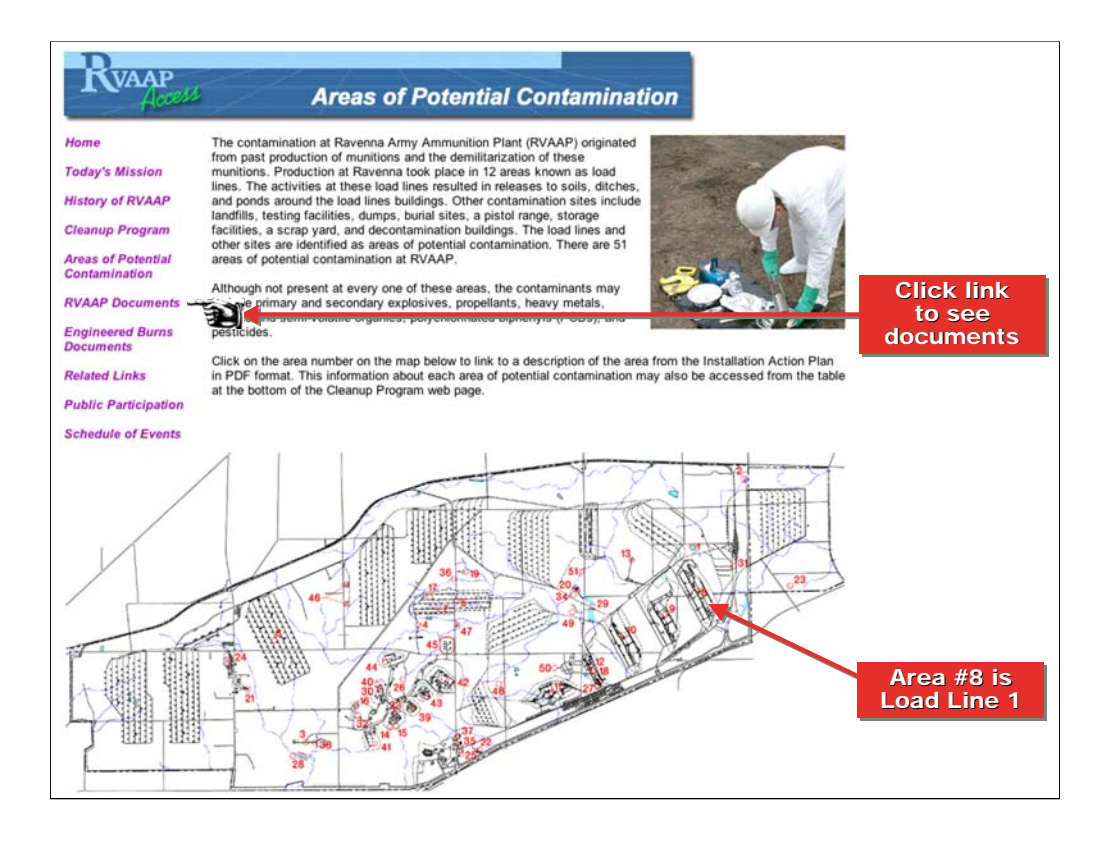

- The numbers on this map correspond to the area numbers on the previous page.
- Remember that Load Line 1 was area number 8. We see that it is toward the eastern end of the property.
- You may also click on any number on this map to see the information about that area.
- Most of the property that you see is now under the care of the Ohio National Guard as part of the Ravenna Training and Logistics Site. Only the specific areas that require further study or cleanup are now part of the Ravenna Army Ammunition Plant.
- Now let's click on the 'RVAAP Documents" link to see the documents related to Load Line 1.

| lome<br>'oday's Mission | Copies of recent documents that relate to the environmental cleanup at Ravenna Army<br>Ammunition Plant (RVAAP) are listed here. These documents may be downloaded or |                  |
|-------------------------|----------------------------------------------------------------------------------------------------|------------------|
| 'oday's Mission         |                                                                                                    |                  |
|                         | printed by clicking on the PDF files provided below.                                                                                                    |                  |
| fistory of RVAAP        | Installation Action Plan                                                                                                    |                  |
| leanun Program          | Community Relations Plan (PDF)                                                                                                    |                  |
| nearrap r rogram        | Documents by Publication Date     Documents by Study Area                                                                                                    | Click link to se |
| Areas of Potential      | Documents for Public Rev                                                                                                    | documents by     |
| ontainmation            | These documents are also available to any interested reader at Read Memorial Library                                                                                  | area             |
| <b>RVAAP</b> Documents  | (167 East Main Street, Ravenna) and at the Newton Falls Public Library (204 South                                                                                     |                  |
| Engineered Burns        | Canals, Newton Falls).                                                                                                    |                  |
| ocuments                | The Administrative Record is a legal file containing any documents related to RVAAP                                                                                   |                  |
| Related Links           | cleanup. Its purpose is to provide the public with access to site information so they can                                                                             |                  |
| Public Participation    | RVAAP Facilities Manager and is located at:                                                                                                    |                  |
| - had a for the second  | Revenue Army Ammunition Plant                                                                                                    |                  |
| schedule of Events      | Building 1037 Conference Room                                                                                                    |                  |
| earch Documents         | 8451 St. Route 5                                                                                                    |                  |
|                         | Ravenna, Onio 44200-9297                                                                                                    |                  |
|                         | Because the Administrative Record is kept at RVAAP, access to the building is                                                                                         |                  |
|                         | restricted, but it can be obtained with advance notice by calling Irv Venger at (330) 358-<br>7311                                                                    |                  |
|                         |                                                                                                    | _                |
|                         |                                                                                                    | Link to          |
|                         | Get Reader Reader free of charge, by clicking on the icon at left                                                                                                    | Adobe            |

- We have organized the documents in two ways to make them easier to find. The Website has a document list by date published and one by study area.
- In this case, we know the study area that we are interested in, so we will click on the link to the list by study area.
- Before we go, notice that this page lists location of the Information Repositories at the Reed Memorial and Newton Falls Libraries. The official Administrative Record is maintained at the RVAAP. I will distribute cards at the end of the meeting that have the addresses of these repositories.
- All of the documents are in PDF format. Note that this page has a link to the Adobe Website so that you can download the Adobe Reader software if you do not already have it.

|                               | RVAAP Documents by Area                                     |                   |
|-------------------------------|-------------------------------------------------------------|-------------------|
| Home                          | Click on area for document list.                            |                   |
| <b>Today's Mission</b>        | RVAAP Site-wide Documents                                   |                   |
| 2010 P.10                     | RVAAP-01 Ramsdell Quarry Landfill                           |                   |
| listory of RVAAP              | RVAAP-02 Erie Burning Grounds                               |                   |
|                               | RVAAP-03 Open Demolition Area #1                            |                   |
| Cleanup Program               | RVAAP-04 Open Demolition Area #2                            |                   |
|                               | RVAAP-05 Winklepeck Burning Grounds                         | Click link to see |
| treas of Potential            | RVAAP-08 Load Line 1                                        |                   |
| Contamination                 | RVAAP-09 Load Line 2                                        | documente         |
|                               | RVAAP-10 Load Line 3                                        | documents         |
| RVAAP Documents               | RVAAP-11 Load Line 4                                        |                   |
|                               | RVAAP-12 Load Line 12                                       |                   |
| ngineered Burns               | RVAAP-13 Building 1200                                      |                   |
| Documents                     | RVAAP-16 Fuze and Booster Quarry Landfill/Pond              |                   |
| and the second                | RVAAP-17 Deactivation Furnace                               |                   |
| Related Links                 | RVAAP-18 Load Line 12 Pink Waste Water                      |                   |
| a second second second second | Treatment                                                   |                   |
| Public Participation          | RVAAP-19 Landfill North of Winklepeck Burning<br>Grounds    |                   |
| Schedule of Events            | RVAAP-28 Mustard Agent Burial Site                          |                   |
| renedule of Events            | RVAAP-29 Upper and Lower Cobbs Ponds                        |                   |
| Search Documents              | RVAAP-37 Pesticide Storage Building T-4452                  |                   |
| Search Documents              | RVAAP-38 NACA Test Area                                     |                   |
|                               | RVAAP-49 Central Burn Pits                                  |                   |
|                               | Return to Documents                                         |                   |
|                               | RVAAP Site-wide Documents (Back to top)                     |                   |
|                               | Final Facility-Wide Biological and Water Quality Study 2003 |                   |
|                               | Ravenna Army Ammunition Plant November 2005                 |                   |
|                               |                                                             | 1                 |

- We click on the "Load Line 1" link to take us to the part of the list with Load Line 1 documents.

| VAAP-08 Load Line 1 (Back to top)                                                                                                    |                                      |
|----------------------------------------------------------------------------------------------------|--------------------------------------|
| Proposed Plan for the Remediation of Solis at Load Lines 1<br>hrough 4 at the Ravenna Army Ammunition Plant Ravenna,<br>Dhio, July 2005.                                                                                               |                                      |
| inal Supplemental Baseline Human Health Risk Assessment<br>or Load Line Alternative Receptors at RVAAP. Jul-2004                                                                                                    |                                      |
| Inal Revised Final Technical Memorandum Human Health<br>Ind Ecological Risk Assessment Approach for the Load Line 1<br>Ind Load Line 12 Phase II Remedial Investigations at RVAAP.<br>Jug-2002                                         |                                      |
| inal Sampling and Analysis Plan Addendum No. 2 for the<br>Phase II Remedial Investigation of Load Line 1 at RVAAP.<br>sep-2000                                                                                                    |                                      |
| Sampling and Analysis Plan and Site Safety and Health Plant<br>kddendum No. 1 for the Phase II Remedial Investigation of<br>.oad Line 1 at the Ravenna Army Ammunition Plant, Ravenna,<br>Dhio, DACA27-97-D-0025, DO 0005. August 1999 |                                      |
| Phase II Remedial Investigation for the Load Line 1 at the<br>Ravenna Army Ammunition Plant, Ravenna, Ohio. DACA62-                                                                                                    | Click link to see<br>specific report |
| Phase I Remedial Investigation Report for High Priority Areas<br>of Concern at the Ravenna Army Ammunition Plant, Ravenna,<br>Dhio, Final, February 1998                                                                               |                                      |
| inal Public Meeting Briefing Phase I Remedial Investigation of<br>Hgh Priority Areas of Concern at the Ravenna Army<br>mmunition Plant. Sep-1997                                                                                       |                                      |

- Let's select the Phase II Remedial Investigation for the Load Line 1 because this is a good example of a fairly large report.

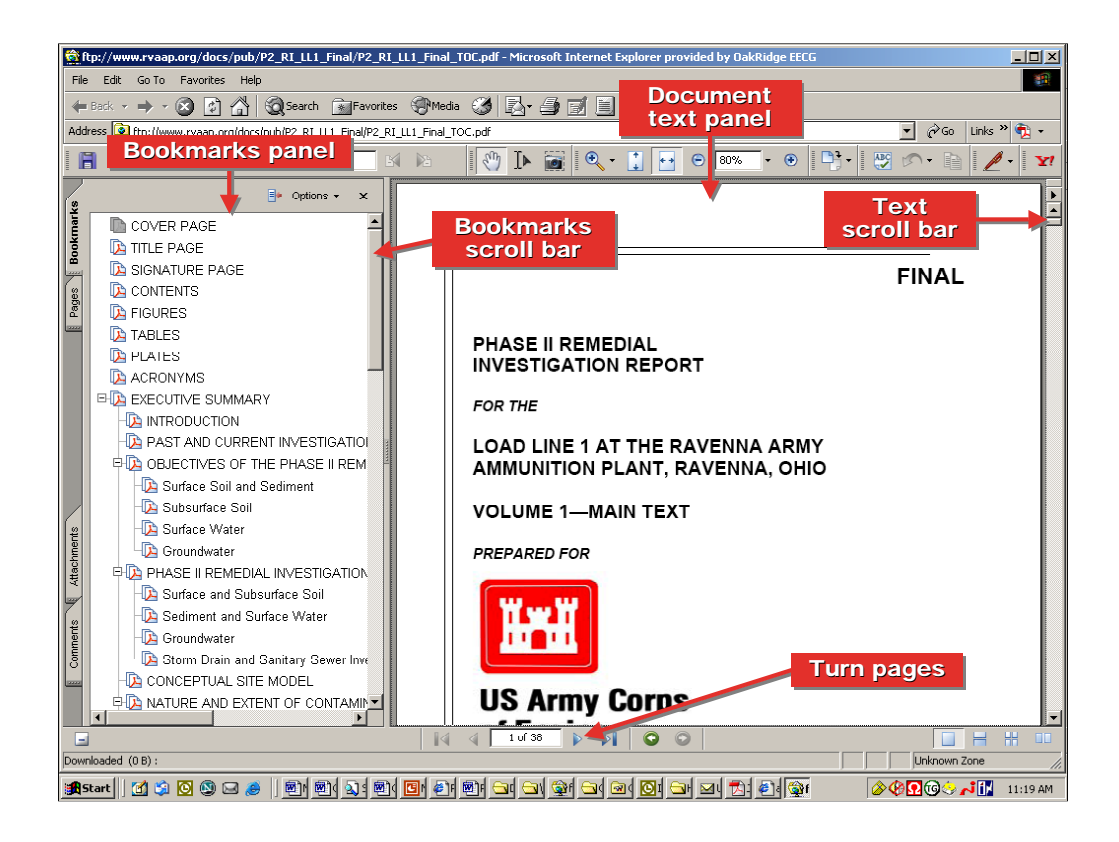

- We are once again looking at a PDF file with Adobe Reader.
- The text is in the panel at the right. It has a scroll bar at the right to let you move down through the document. You can also turn pages one at a time with the arrows at the bottom of the box.
- The bookmarks panel is like a table of contents with links that let you jump to other parts of the document. The bookmarks panel also has a scroll bar that lets you scroll down through the list.
- I told you that this was a large document. You may notice that it has only 38 pages. That is because this document has been broken into smaller pieces so that it will display more quickly on your computer.
- The various pieces are linked through the bookmarks.
- So now let's look at Chapter 1.

| 😤 ftp://www.rvaap.org/docs/pub/P2_RI_LL1_Final/P2_RI_LL1_Final_T0C.pdf - Microsoft Internet Explorer provided by OakRidge EECG |                                                                                                    |  |  |  |
|----------------------------------------------------------------------------------------------------|----------------------------------------------------------------------------------------------------|--|--|--|
| File Edit Go To Favorites Help                                                                                                 |                                                                                                    |  |  |  |
| 🖛 Back 🔹 🔿 🔹 🚱 🖓 🔞 Search 💿 Favorite                                                                                           | s 🛞 Media 🧭 🛃 🗃 🗐 🗐                                                                                                    |  |  |  |
| Address 👰 ftp://www.rvaap.org/docs/pub/P2_RI_LL1_Final/P2_R                                                                    | I_LL1_Final_TOC.pdf 🗾 📝 🍘 Links 🕷 🔹                                                                                                    |  |  |  |
| 📔 🚔 🚝 🤮 🙌 🖬 Eind: * 📃 🕒                                                                                                    | a da 🕐 🕩 📷 🔍 - 🚺 🖸 O 80% - O 🕒 - 🐯 🔊 - 🗎 🥖 - 😭                                                                                                    |  |  |  |
|                                                                                                    | Control of the state of the state of th |  |  |  |
| Appendix E Appendix F  Appendix G                                                                                              | <ul> <li>To characterize the sources, types, chemical properties, and quantities of contaminants; potential<br/>contaminant relates mechanisms and contaminant fite and transport; to obtain sufficient engineering<br/>data to develop a conceptual site model (CSM) suitable for use in a baseline risk assessment; and to<br/>evaluate remedial action alternatives.</li> </ul>                                                                                                    |  |  |  |
|                                                                                                    | To conduct baseline human health and screening ecological risk assessments using characterization                                                                                                    |  |  |  |
|                                                                                                    |                                                                                                    |  |  |  |
| June Junknown Zone                                                                                                    |                                                                                                    |  |  |  |
| 😹 Start 🛛 😭 😒 🕓 🥔 🔜 🧶 🔤                                                                                                    | (                                                                                                    |  |  |  |

- Scroll down through the bookmarks panel until you see the link for Chapter 1.
- Click on "Chapter 1" in the bookmarks panel.

| 🗟 http://www.rvaap.org/docs/pub/P2_RL_LL1_Final/P2_RL_LL1_Final_Fbanter1.ndf - Microsoft Internet Explorer provided by OakRidge E                                                                                                    |          |
|----------------------------------------------------------------------------------------------------|----------|
| File Edit Go To Favorites Help Return                                                                                                    | -        |
| 🖕 Back 🚽 🗸 🧭 🖓 🚱 Search 📾 Favorites 🛞 Media 🏈 🛃 🚰 🚳 🗸 📃                                                                                                    |          |
| Address 🕘 http://www.rvaap.org/docs/pub/P2_R1_LL1_Final/P2_R1_LL1_Final_Chapter1.pdf 🗾 🔗 Go Links » 🏠                                                                                                    | ù -      |
| 🗑 🗁 🚝 🔍 🍏 Find: • 🔄 Previous 🕅 Next 🔊 Th Select 🚟 🔍 • 🔹 🔛 🕑 80% • 📀 🗁 • 🖄                                                                                                    |          |
|                                                                                                    | 1        |
| 💦 Comment & Markup * 🥒 Sian * 📋 Forms * 📔 🏋                                                                                                    |          |
| This document contains interactive form fields.                                                                                                    |          |
| ll + Options + x                                                                                                    |          |
|                                                                                                    | -        |
|                                                                                                    |          |
|                                                                                                    |          |
| Figure 1-1. General Location and Or                                                                                                    |          |
| Figure 1-2. RVAAP Installation Map                                                                                                    |          |
| Figure 1-3. CERCLA Approach at R <sup>1</sup> Control of the second second |          |
| GENERAL FACILITY DESCRIPTION     GENERAL FACILITY DESCRIPTION     Science Applications International Corporation (SAIC) and their subcontractors, under contract number DACAG2.00-D.001, Delivery Order No. (CV9), with the US. Army Corpor of Engineers (USACE),                                                                                                    |          |
| Historical Mission and Current Status<br>Historical Mission and Current Status                                                                                                    |          |
| Commented on by the Ohio Environmental Protection Agency (Ohio EPA).                                                                                                    |          |
| Phase II RI field activities were conducted in September 1999 and September and October 2000 at LL 1.                                                                                                    |          |
| Departational listory The field program, environmental setting, and nature and extent of contamination are discussed. Human health and ecological screening assessments were performed as part of the Phase II RL Results of the data                                                                                                    |          |
| 2 TUE rigure 1-4. lopography and Cultural analysis and risk assessments are used to develop a conceptual model for LL 1 to support the investigation summary and conclusions that are the framework for future decisions reacting remethal                                                                                                    |          |
| E Gureit-S. Current Conditions at Lo: actions at L1.                                                                                                    |          |
|                                                                                                    |          |
| Figure 1.6 Existing Phase IRI Sam                                                                                                    |          |
| Chemicals of Potential Concern Figure 1-5 presents the approach to implementing the CLRA process under the guidance of the RP. Provide for environmential restoration at areas of concern (ACOC) at RVAPA are based on their relative                                                                                                    |          |
| Table 1 2. Charnicals of Potontial Comparison of the second second secon          |          |
| Line LOAD LINE 1 PHASE II REMEDIAL                                                                                                    |          |
| REPORT ORGANIZATION Health Promotion and Preventive Medicine (USACHPPM) and entered into the OSC's database. AOC's                                                                                                    |          |
| inneet as mga-proving use b.e., tooce winn mgn KASE scores) aft tirgetes for Finase 1 kits. Alemin-                                                                                                    | <b>_</b> |
|                                                                                                    |          |
|                                                                                                    | ///      |

- We are now viewing Chapter 1. Note that it only has 16 pages. The bookmarks are all links to parts of Chapter 1 except for the first one which takes us back to the table of contents for the entire document.
- If you want to print pages be careful to print only the pages that you need. Some documents may be quite long and libraries charge per page for printing.
- Use the Web browser 'Back' button to return to the Website.

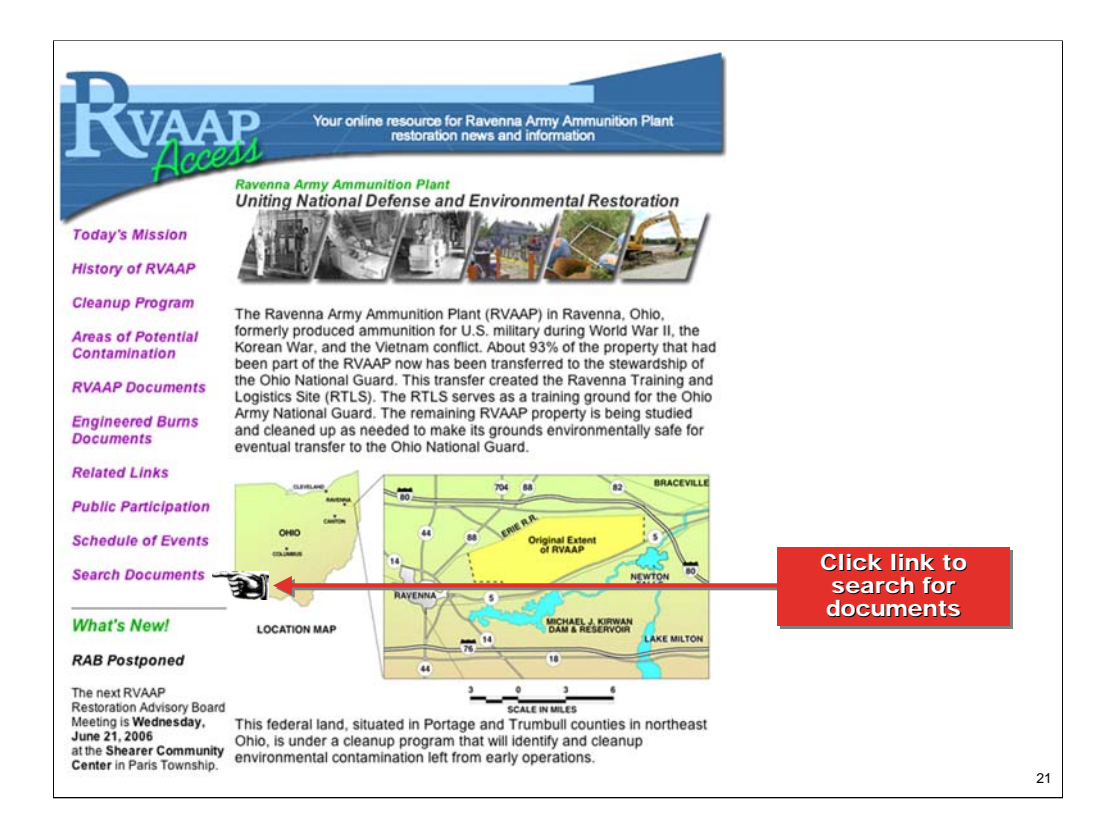

- Let's say you wanted to see every document that mentions Load Line 1, not just those that have it as the primary topic. The Website also has a search tool that lets you find everywhere a specific word or phrase is mentioned.
- Click on the "Search Documents" link.

| 🗿 Results for ""Load Line 1"" - Microsoft Internet Explorer provided by OakRidge EECG                                |                      |
|----------------------------------------------------------------------------------------------------|----------------------|
| File Edit View Favorites Tools Help                                                                                  |                      |
| 😓 Back 🔹 🤿 🖉 🛐 🚰 🥘 Search 👔 Favorites 🖘 Media 🧭 🔯 - 🎒 🖸 🗸 🗐                                                          |                      |
| Address 🕘 http://docs.rvaap.org/query.html?col=minutes&col=public&qt=%22Load+Line+1%22&charset=iso-8859-1            | 🔹 🧬 Go 🛛 Links » 📆 🔹 |
|                                                                                                    |                      |
| Skip to content                                                                                                    |                      |
| <b>N</b> VAAP                                                                                                    |                      |
| RVAAP Documents                                                                                                    |                      |
|                                                                                                    |                      |
|                                                                                                    |                      |
| Start new search Search these results                                                                                |                      |
| Search: Tip: To search just one web site                                                                             | , use +site: in your |
| RAB Public Docs                                                                                                    | name.                |
| Entor coorcels to yt == +site:www.kn                                                                                 | uckleball.com        |
|                                                                                                    |                      |
| Bearch Help Advanced                                                                                                 | _                    |
|                                                                                                    |                      |
| Results for: "Load Line 1"                                                                                           |                      |
| about 107 red to found, control by relevance corrected Number of documents found                                     | d 1-10 🕨             |
|                                                                                                    |                      |
| RVAAP Load Line 1                                                                                                    | 60%                  |
| RVAAP Load Line 1 RVAAP-08 Load Line 1                                                                               | 18 Aug 04            |
| http://www.rvaap.org/loadline1.html - 11.3KB - Public Docs                                                           | Highlight            |
| DADwwell of an                                                                                                    |                      |
| the Final Results of the Load Line 1 PL Dr. Barney Cornals, Ms., human health risk assessment at Load Line 1 and the | 59% ■<br>o 09 Mar 04 |
| planned approach for                                                                                                 | Find Similar         |
| http://www.rvaap.org/minutes/RABmn05_21_03.pdf - 86.7KB - R/3                                                        | <u>Highlight</u>     |
| Final Complemental Develop I have the River Report Annual Line (1986)                                                | 570/                 |
| Human Health Disk Assessment for Load Line 1 Alternative Recentors at the Revenue HUMAN HEALTH DISK                  | 06 Jan 05            |
|                                                                                                    | Find Similar         |
|                                                                                                    | 🌍 Internet           |
| #stort 🗹 🕸 🕲 🛥 😹 🗐 🗐 🔄 🔤 📴 🖬 🗅 🔄 😂 😂 🔤 🙆 🖬 🔄 😂 🎯                                                                     | 🖸 🎯 🌛 🗾 🔹 12:13 PM   |

- Choose a collection of documents. You can limit your search to just RAB minutes and agenda or search all documents.
- Enter a word or phrase in the search box. Put a phrase in quotes or else it will search for each word individually. If you click on the "Help" or "Advanced" buttons you will see more directions and learn how to perform more complicated searches.
- In this example, we have entered "Load Line 1" in quotes and hit the "Search" button.
- The pink bar at the top shows how many document were found. They are displayed 10 at a time. The scroll bar at the right lets you move down the page. Clicking the arrow on the pink bar displays the next page.
- Click on the highlighted link to view the document.

| Results for "Load Line 1" - Microsoft Internet Explorer provided by OakRidge EECG                                                                                                    | _ <b>_ _ _</b> ×                                                    |
|----------------------------------------------------------------------------------------------------|---------------------------------------------------------------------|
| File Edit View Favorites Tools Help                                                                                                    |                                                                     |
| 🗢 Back 🔹 🤿 🛪 👔 🖓 Search 👔 Favorites 🛞 Media 🧭 🛃 🖕 🎒 🔯 🔹 🧮                                                                                                    |                                                                     |
| Address 🕘 http://docs.rvaap.org/query.html?col=minutes&col=public&qt=%22Load+Line+1%22&charset=iso-8859-1                                                                                                    | 🔹 🧬 Go Links » 📆 🔹                                                  |
| Risk Assessment Approach for The Load Line 1 and Load Line 12 Phase RISK ASSESSMENT APPROACH FOR<br>THE LOAD LINE 1 AND LOAD LINE 12 PHASE<br>http://www.reep.org/docs/pub/RISK_Tech_Memo_LL1_LL12/ Finel_RVAAP_Tech_Memo_LL1_LL12.pdf - 577.9KB - Public Docs                                                                                                    | 05 Jan 05 ▲<br>Find Similar<br>Highlight                            |
| Sampling and Analysis Plan Addendum No. 1 for the Phase II Remedial Investigation of Load<br>Phase II Remedial Investigation of Load Line 1 at RVAAP PHASE II REMEDIAL INVESTIGATION OF LOAD LINE 1<br>AT THE RAVENNA ARMY AMMUNITION<br>http://www.rvaep.org/docs/pub/P2_RI_PLANS_LL1_ADD1.pdf - 4281.3KB - Public Docs                                                                                                    | 57% <sup>IIIIIIIIIIIIIIIIIIIIIIIIIIIIIIIIIIII</sup>                 |
| Phase II Remedial Investigation Report for Load Line 1 at the Ravenna Army Ammunition Plant<br>Chemicals of Potential Concern at Load Line 1 Chemical Group Chemical Rationale Other COPCs 1.4 LOAD LINE 1<br>PHASE II REMEDIAL INVESTIGATION DATA<br>http://www.rvaep.org/docs/pub/LL1_Final_Volf_Chapter1.pdf - 3005.5KB - Public Docs                                                                                                    | 57% mmmmmmm<br>04 Aug 04<br><u>Find Similar</u><br>Highlight        |
| Final Phase 1 Remedial Investigation Sampling And Analysis Plan Addendum, Health and Safety<br>Final Phase 1 Remedial Investigation Sampling And Analysis Plan Addendum, Health and Safety Plan and Quality<br>Assurance Plan For The High Priority Areas Of Concern At Ravenna Army Ammunition Plant, Ravenna, Ohio. July<br>http://www.reap.org/docs/pub/P1_R_Plans_HP_AOCS.pdf - 10497.2KB - Public Docs                                                                                                    | 56% <sup>IIIIIIIIIIIIIIIIIIIIIIIIIIIIIIIIIIII</sup>                 |
| Phase II Remedial Investigation Report for Load Line 1 at the Ravenna Army Ammunition Plant<br>II Remedial Investigation Report for Load Line 1<br>the Ravenna Army Ammunition REMEDIAL INVESTIGATION<br>REPORT FOR THE LOAD LINE 1 AT THE RAVENNA ARMY AMMUNITION<br>http://www.rvaap.org/docs/pub/L1_Final_Volf_TOC.pdf - 393.8KB - Public Docs                                                                                                    | 56% mmmmmmm<br>04 Aug 04<br><u>Find Similar</u><br><u>Highlight</u> |
| RVAAP Documents by Publication Date         Il Remedial Investigation for the Load Line 1         Load Line 1         Load Line 1         At the Ravenna Army Ammunition Risk Assessment Approach for the Load Line 1         Load Line 1         Load Line 1         Atthe Ravenna Army Ammunition Risk Assessment Approach for the Load Line 1         Load Line 1         Atthe Ravenna Army Ammunition Risk Assessment Approach for the Load Line 1         Load Line 1         Atthe Ravenna Army Ammunition Risk Assessment Approach for the Load Line 1         Note: The Public Docs         Return to Home Page | 54% mmmmmmm<br>07 Apr 06<br><u>Find Similar</u><br><u>Highlight</u> |
| score using date hide summaries group by location                                                                                                    | 1-10 🕨                                                              |
|                                                                                                    |                                                                     |
|                                                                                                    | Internet                                                            |
| 1985ert    1 🕼 🖓 🖓 🖵 🧶    21 🖭 21 🖭 1 🛄 21 🔄 🎱 🔄 21 🔍 🕲 🔄 21 🖉 💭 21 💭 21 🔂 🔂 🔂                                                                                                    | 🖪 🔞 😔 🖍 📕 🛛 12:14 PM                                                |

- At the bottom of each page is a link that will take you back to the Home page of the Website.

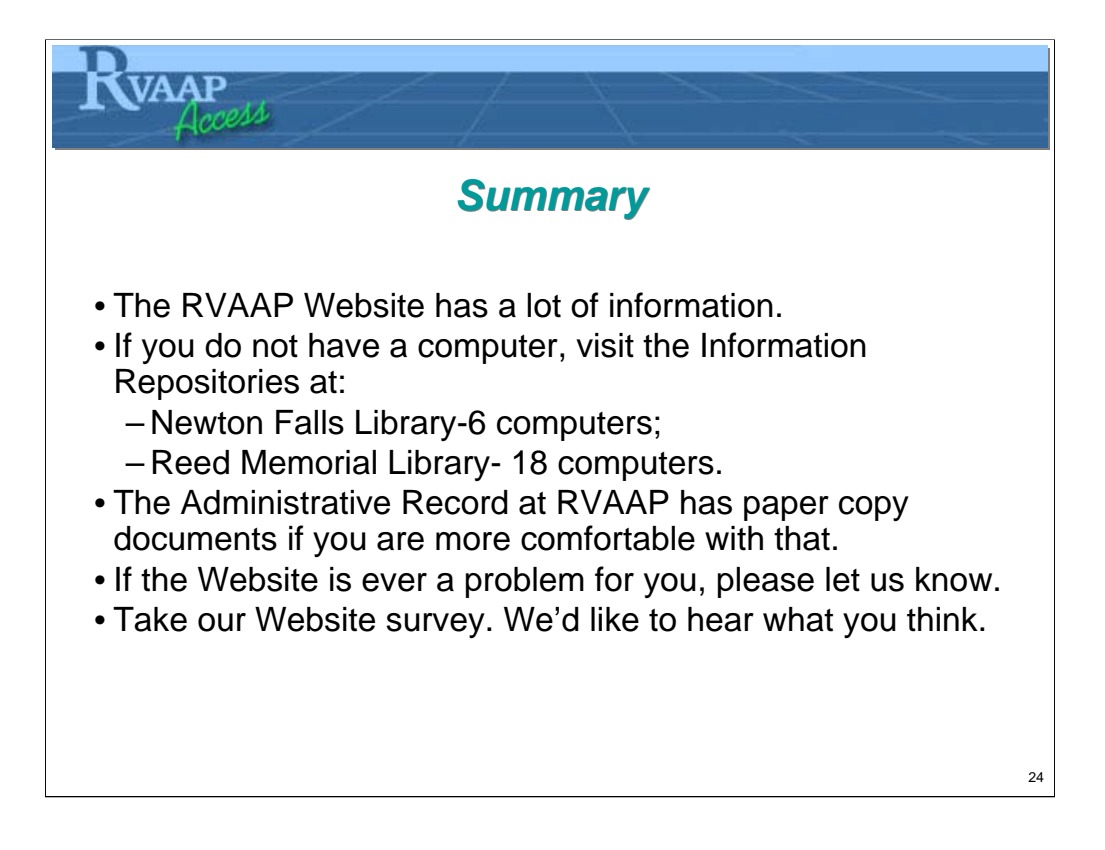